# 高校实验室安全检查系统

**RISE Lab** 

**EFFICIENT** 

INTEGRATED

SAFE

RELIABLE

清华大学无锡应用技术研究院 天木物联

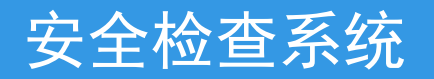

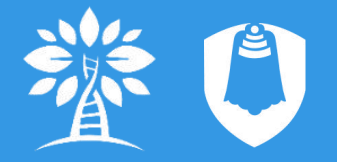

#### 1、功能介绍

采用移动端APP设计,可随时随地拍照上传、添加描述,记录安全检查存在的问题,自动生成安全检查报告,并关联至实验室档案,通知责任人进行整改。通过对存在的安全问题进行分类、统计、分析,可以突出实验室安全管理工作应该重点管理的地域、问题、人员等,分级管理,突出重点,提高管理效率。

- ▶ 在线检查、记录、提醒、整改、审核
- ▶ 自动关联实验室档案
- ▶ 管理安全问题整改过程
- ▶ 统计分析安全问题分布、分类、通过率等
- > 突出安全管理工作重点区域、重点问题
- ▶ 提高管理效率

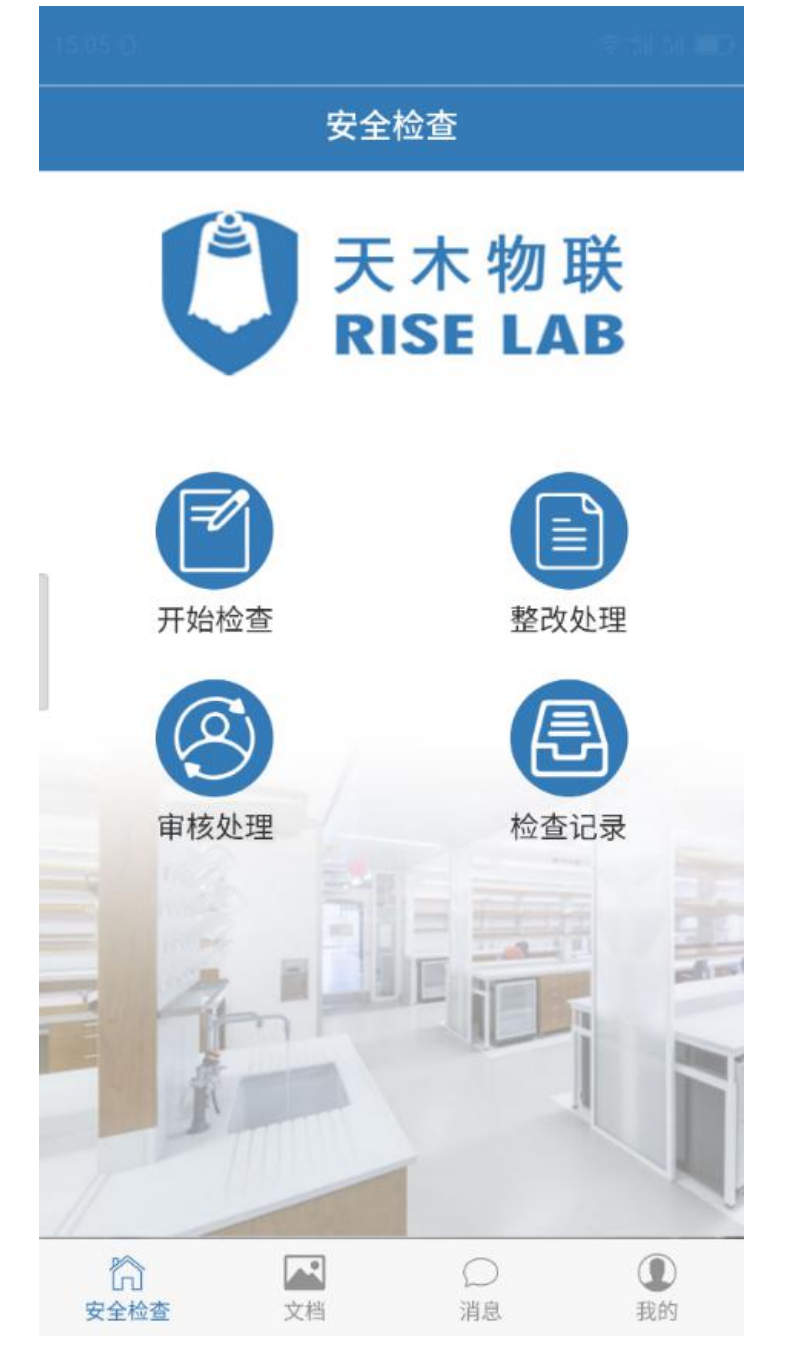

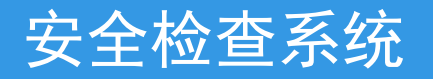

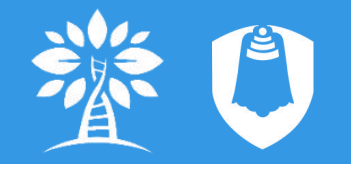

#### 2、软件结构

- ➢ 移动端APP(关注公众号 获取)
- 安全检查、整改、审核,
   查看相关记录
- 查阅法律法规、标准规范
   等参考文档
- 消息推送

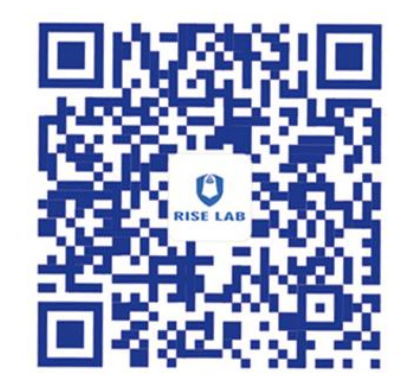

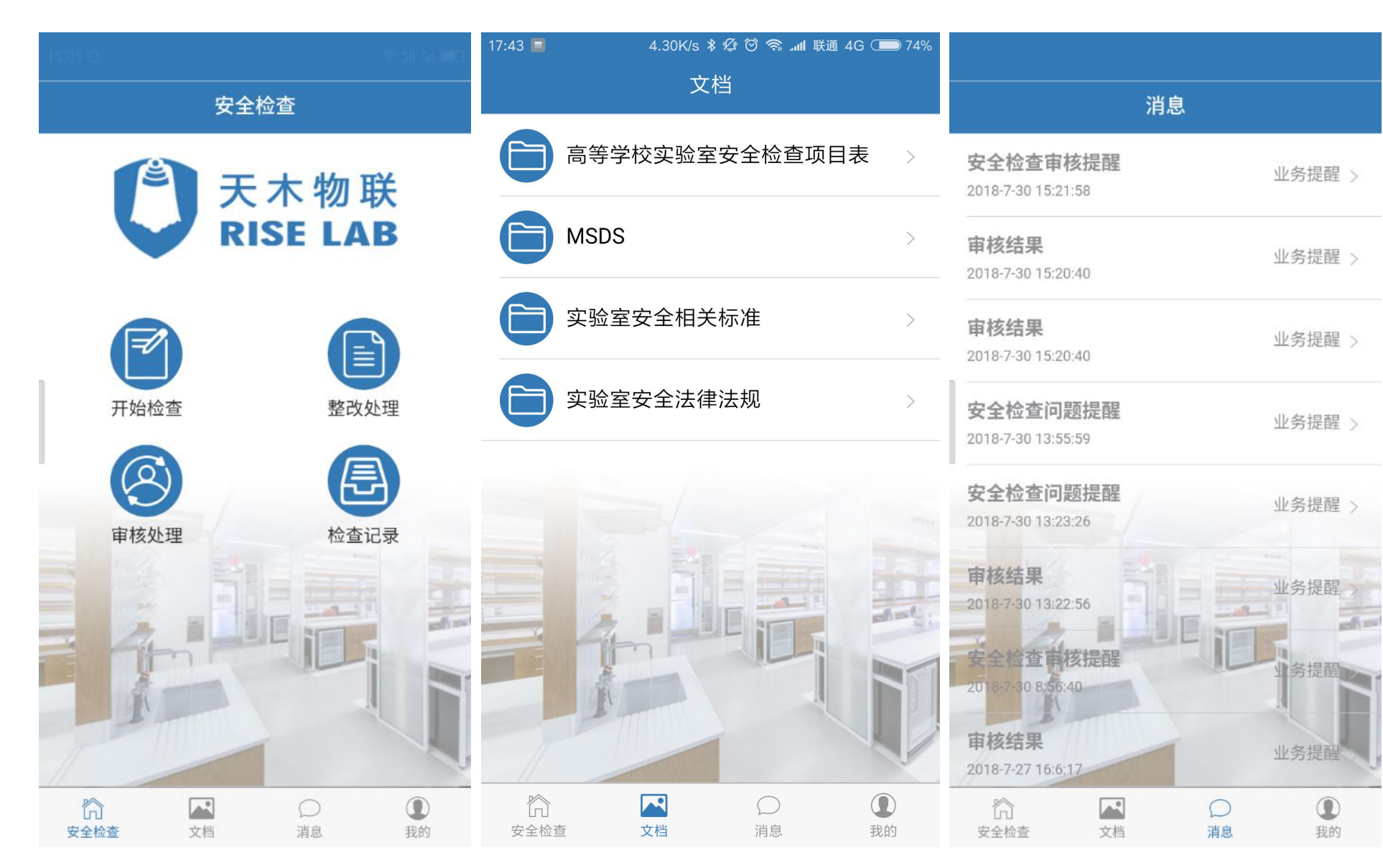

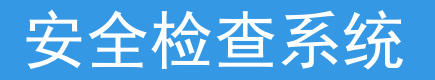

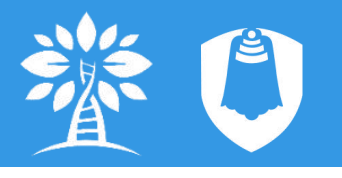

#### 2、软件结构

- ➢ PC端(浏览器访问: <u>rl.tmaxtree.net</u>)
- 后台管理(组织、人员、实验室)
- 生成安全检查报告,查看统计分析信息
- 完善检查记录
- 查看、整改、审批
- 修改登录密码

| 天木物联       |              |          |     |     |                  | ◎ 个人中心    | > I III III III III III III III III III |
|------------|--------------|----------|-----|-----|------------------|-----------|-----------------------------------------|
| V RISE LAD | 安全检查 / 1     | 情况汇总     |     |     |                  |           |                                         |
| ✔ 安全检查 ~   | 情况汇总列表       | -        |     |     |                  |           |                                         |
| 完善记录       | 19/012/07/34 |          |     |     |                  |           |                                         |
| 情况汇总       | 清华无          | 调研究院     |     | 请选择 | •                | 请选择       | *                                       |
| 统计分析       | 请选择          |          | Ŧ   | 全部  | •                | 开始时间~结束时间 | <b>m</b>                                |
| 予 文档中心     | 查询           | 清空       |     |     |                  |           |                                         |
|            |              |          |     |     |                  |           |                                         |
|            | 回 生成报        | <b>苦</b> |     |     |                  |           |                                         |
|            |              | 所属区域     | 实验室 | 检查人 | 时间               | 状态        | 操作                                      |
|            |              | 公共平台     | 204 | 张乐乐 | 2018-09-10 11:43 | 3:25 正常   | ■ 详情                                    |
|            |              | A3-2楼    | 218 | 张乐乐 | 2018-09-10 11:43 | 3:24 正常   | 圖 详情                                    |
|            |              | 湖园       | 101 | 张乐乐 | 2018-09-10 11:43 | 3:24 正常   | 圖 详情                                    |

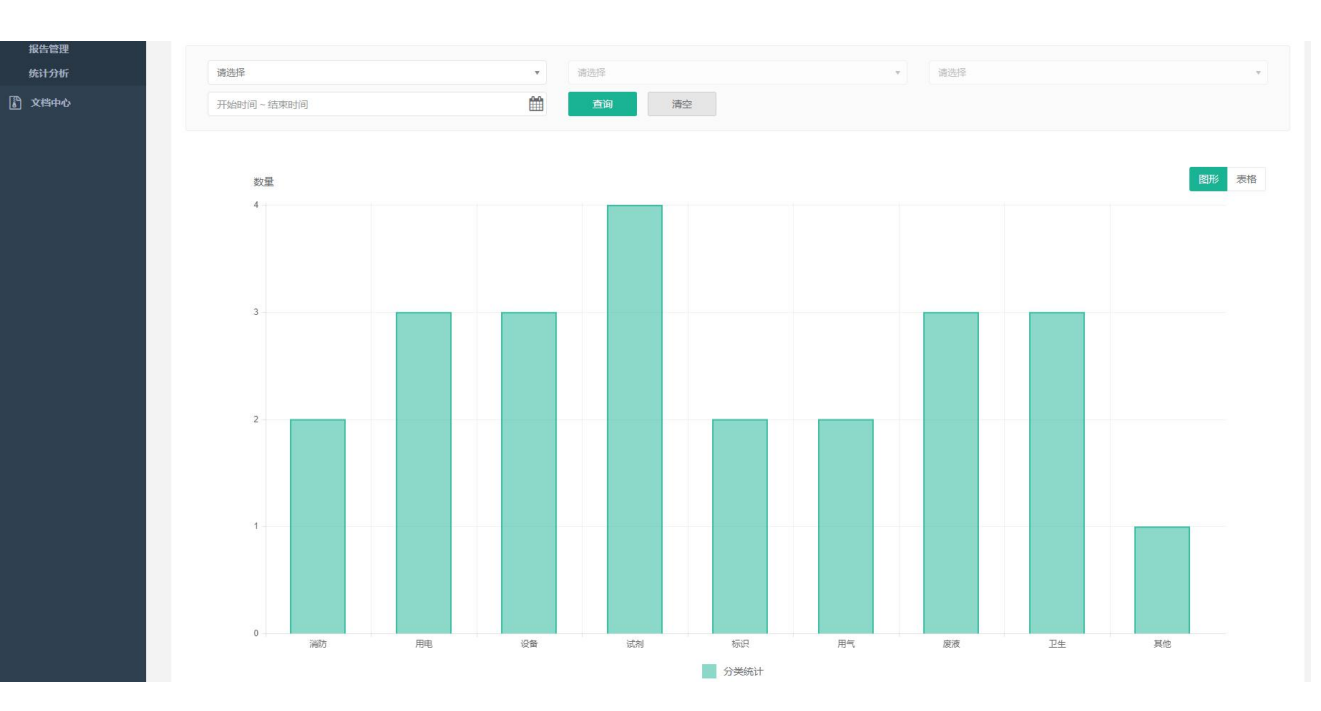

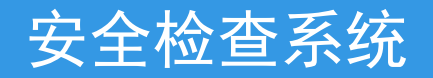

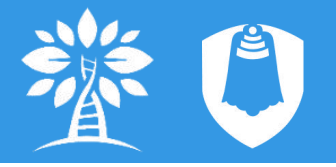

3、使用流程

### (1) 后台管理

- ▶ 注册管理员账户、注册机构、获取机构邀请码
- web端注册
- ▶ 建立组织架构、添加人员、添加实验室、授权
- 三级组织管理
- 人员可自行注册,通过机构邀请码加入组织, 也可以通过后台管理员添加(初始登录密码为 12345678,可在个人中心进行修改)

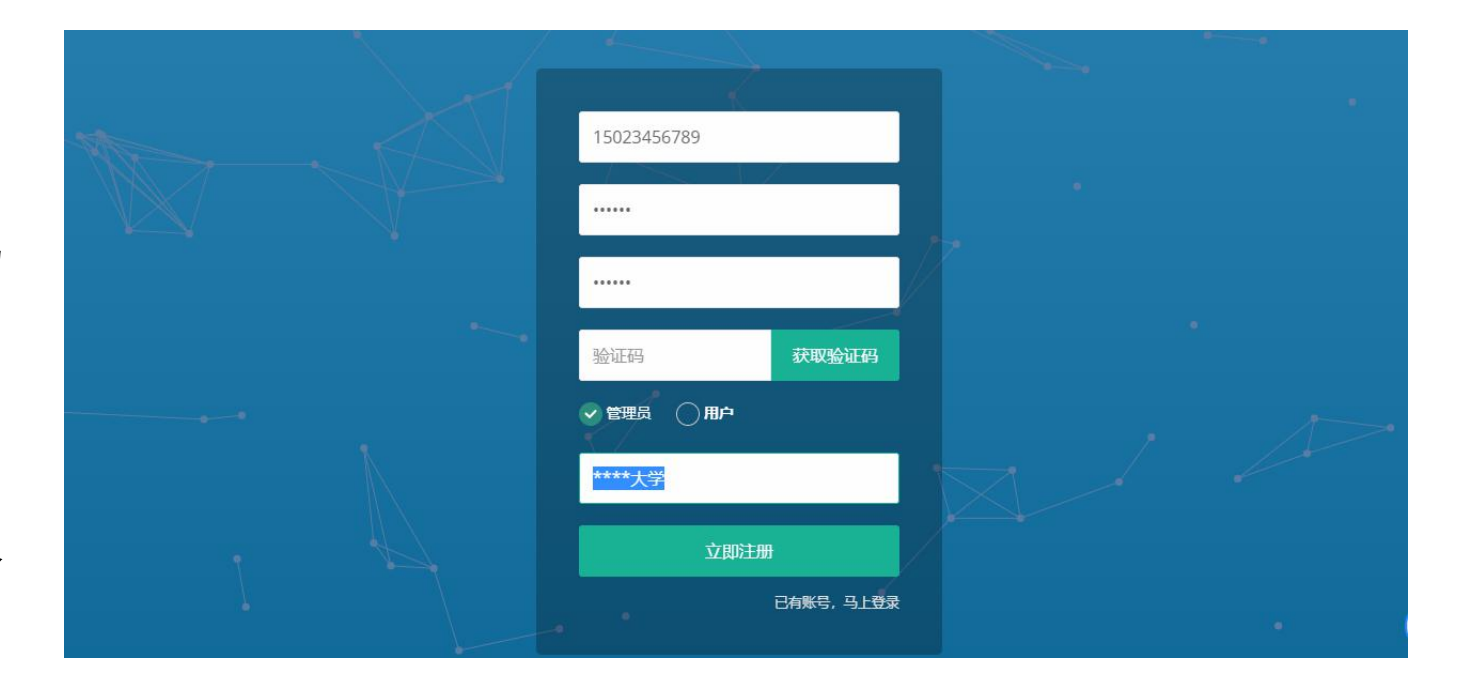

| 天木物联     | =                                                   |                       | 〇个人中心 靈 酒話 | 8 9 |
|----------|-----------------------------------------------------|-----------------------|------------|-----|
| RISE LAB | 组织管理                                                |                       |            |     |
| 组织管理     | allen, "analis resets, "analis rentis, Trist rates, |                       |            |     |
| 人员管理     | <ul> <li>() 百进大学</li> <li>() 百进大学</li> </ul>        | ◆漆加下一级 ピ              |            |     |
| 实验室管理    | ▶ 化学工程系123                                          | +:5107-46 (* <b>0</b> |            |     |
|          | 18号楼                                                | 2 8                   |            |     |
|          | 19号愤                                                | 2 8                   |            |     |
|          | 20号楼                                                | 2.1                   |            |     |
|          | 21号槽                                                | 17 B                  |            |     |
|          | ▶ 物理系                                               | ◆ 添加下一級 □2 ■          |            |     |
|          | 16号標                                                | 07 B                  |            |     |
|          | 17号楼                                                | 17 B                  |            |     |

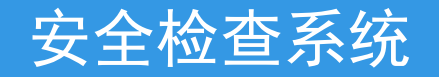

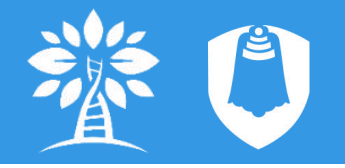

- (2)安全检查
- ▶ 检查记录
- 查看历史问题
- ▶ 开始检查--选择检查地点
- 无问题,点击检查通过
- 有问题,点击开始检查
- ▶ 选择问题等级-类型-拍摄现场照片-添加文本描述-提交
- 上传:至PC端,完善后提交
- 保存:数据暂存在本地

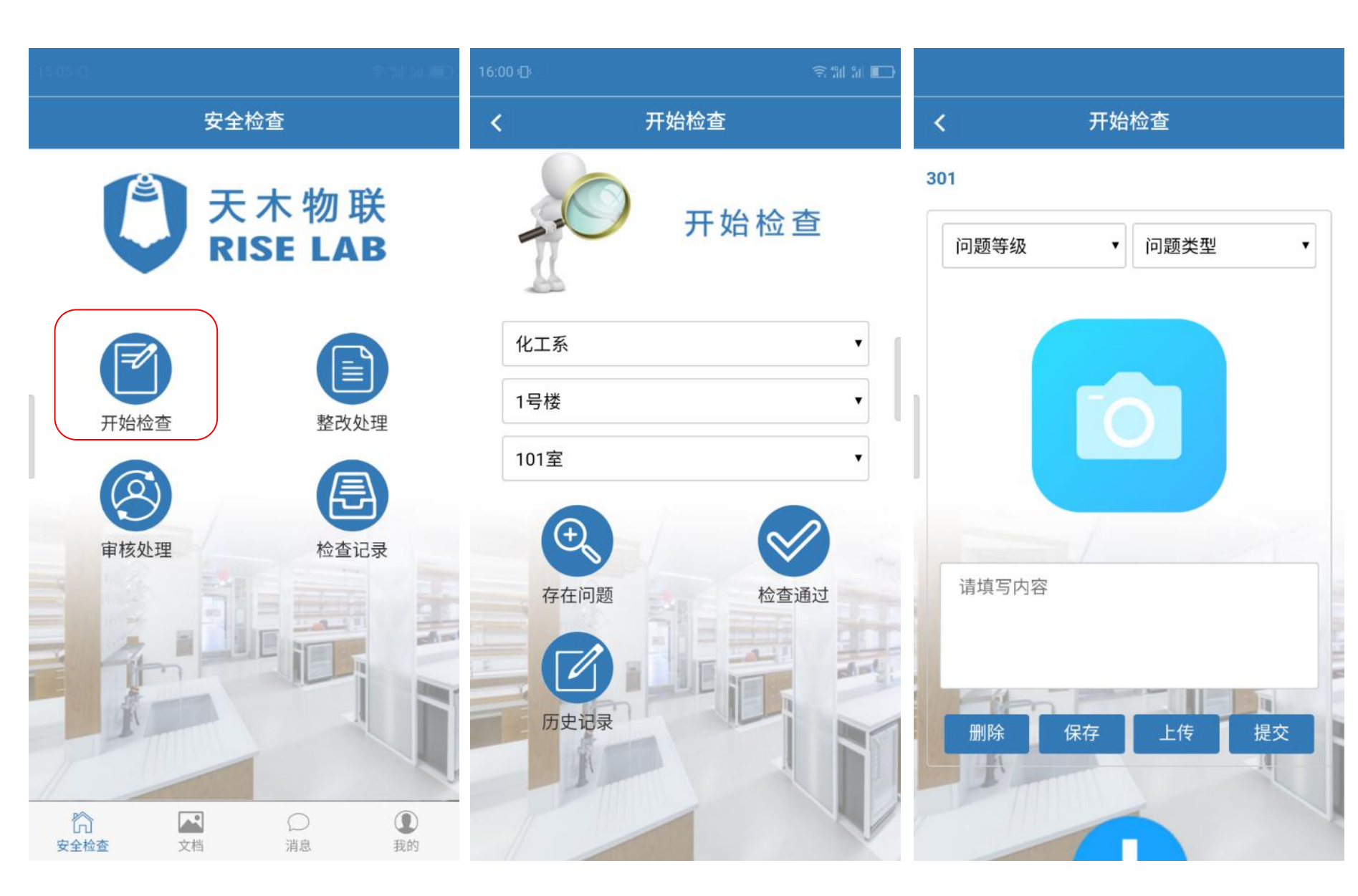

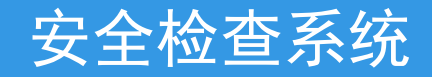

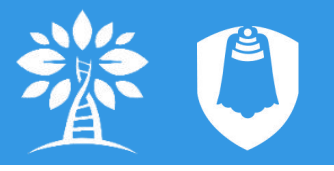

- ▶ 完善记录
- 补充完善"上传"的安全检查数据
- 提交、删除数据
- ▶ 情况汇总
- 选择单位、实验室、检查时间筛选相关 检查结果
- 查看安全检查记录、详情
- 生成安全检查报告,可添加情况概述

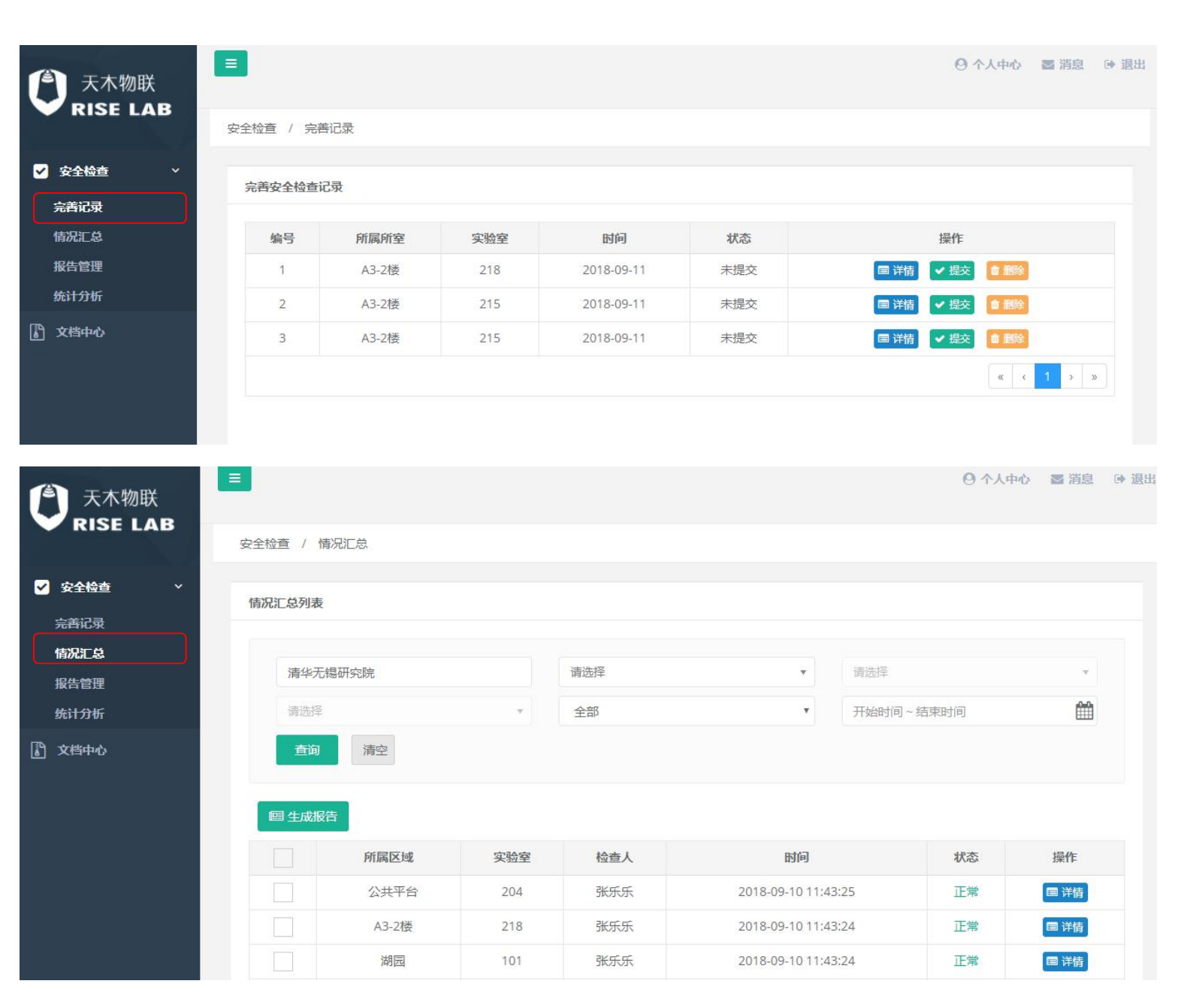

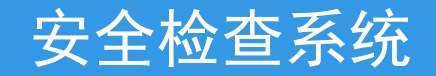

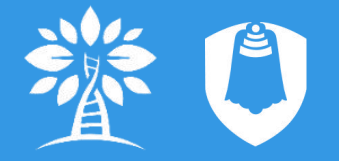

#### ▶ 报告管理

- 可以按报告生成时间进行筛选,可进行预览和删除操作
- 预览页面可进行报告下载(word格式)

| 天木物联<br>RISE LAB |             |            |                                       |     | 0个人中心    | ■ 消息 🕞 退出     |
|------------------|-------------|------------|---------------------------------------|-----|----------|---------------|
|                  | 安全检查 / 报告管理 |            |                                       |     |          |               |
| ✔ 安全检查 ~         | 据生列表 计时误失   |            |                                       |     |          |               |
| 完善记录             |             |            |                                       |     |          |               |
| 情况汇总             | 771/21/21   | t-0.127    | A44                                   |     |          |               |
| 报告管理             | 开始时间~结.     | 宋时间        | ■■■■■■■■■■■■■■■■■■■■■■■■■■■■■■■■■■■■■ |     |          |               |
| 统计分析             |             |            |                                       |     |          |               |
| 文档中心             | 报告人         | 生成时间       | 实验室                                   | 检查人 | 操作       |               |
|                  | 张乐乐         | 2018-08-14 | 219; 218; 216                         | 张乐乐 | ● 預览 💼 翻 | <del>\$</del> |
|                  | 张乐乐         | 2018-09-11 | 204; 218; 101; 102; 103               | 张乐乐 | ● 预览 💼 副 | <b>£</b>      |
|                  | 张乐乐         | 2018-09-11 | 204; 213; 212; 211; 210               | 张乐乐 | ● 预览 💼 副 | £             |
|                  |             |            |                                       |     |          | 1             |

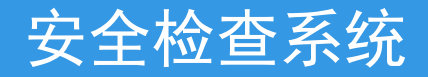

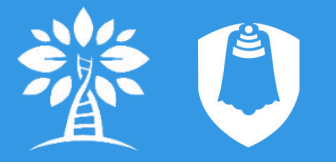

#### ▶ 统计分析

• 选择单位、实验室、时间,查看已选范围内问题数量、问题分布、问题分类等统计分析信息

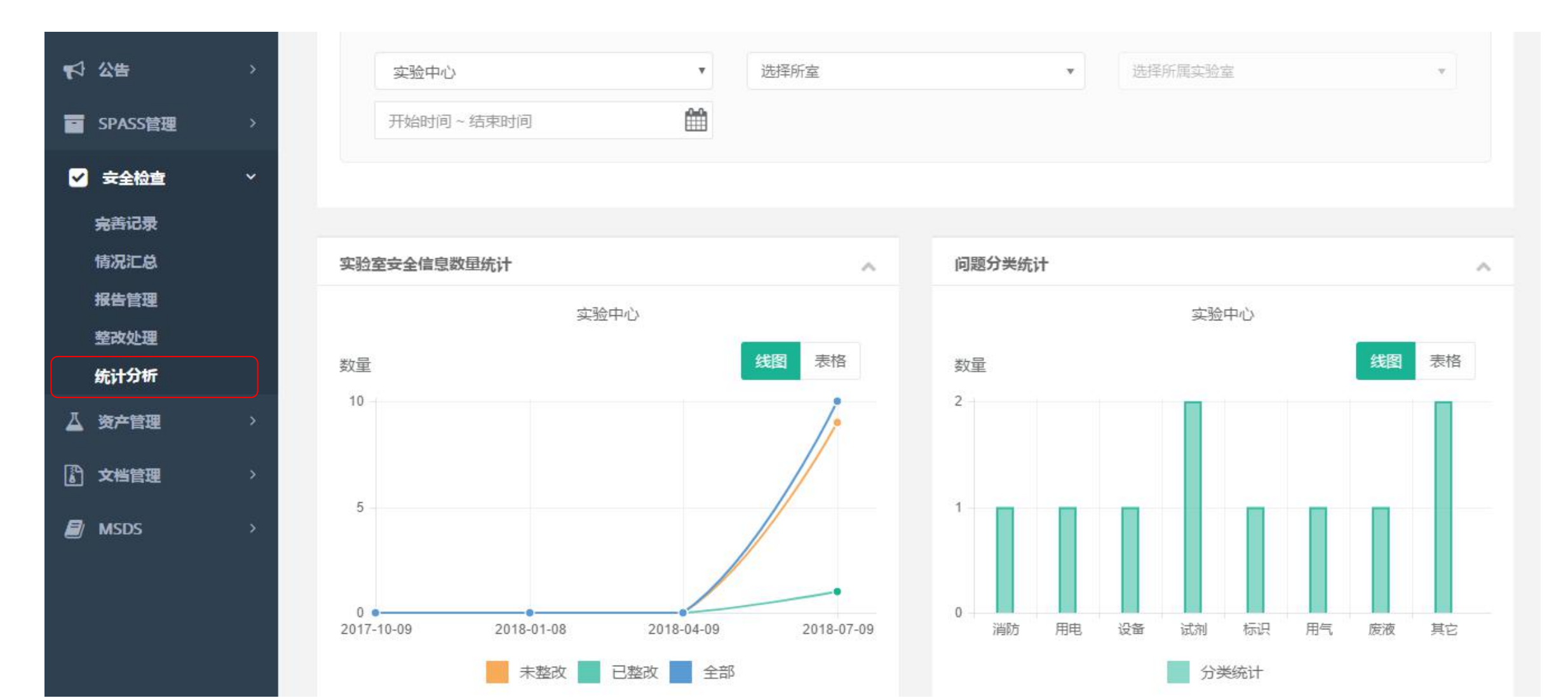

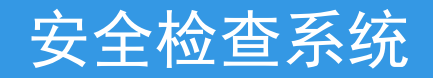

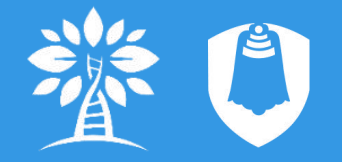

(2) 整改处理(APP)

- ▶ 问题记录按状态分栏显示
- 未整改
- 整改不合格
- 整改合格
- ▶ 上传整改情况
- 添加整改情况
- 上传整改后现场照片并添加 文本描述
- 提交,等待审核

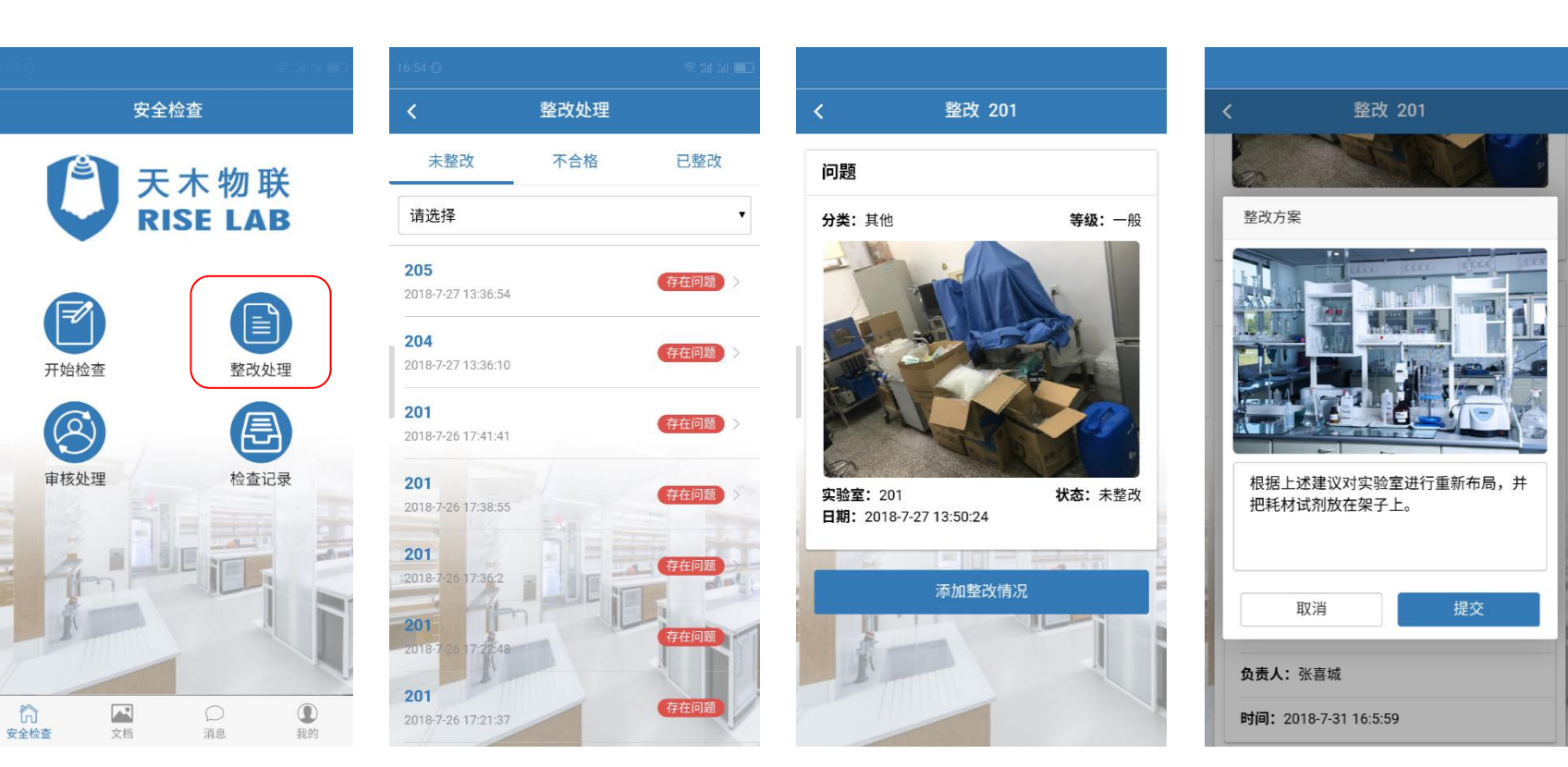

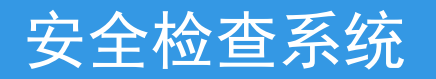

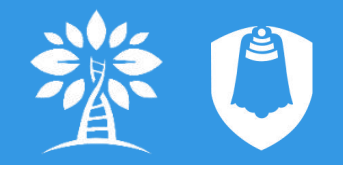

# (2) 整改处理(PC端)

情初 报律 统计

- ▶ 情况汇总
- 进入问题详情
- > 问题整改(详情下方)
- 添加整改情况
- 上传整改后现场照片并添加 文本描述
- 提交,等待审核

| 130012-00 344 |                                      |                                                             |                                                                           |                                                                                                |                                                                              |          |
|---------------|--------------------------------------|-------------------------------------------------------------|---------------------------------------------------------------------------|------------------------------------------------------------------------------------------------|------------------------------------------------------------------------------|----------|
|               |                                      |                                                             |                                                                           |                                                                                                |                                                                              |          |
| 清华无锡研究        | 院                                    |                                                             | 请选择                                                                       | ▼ 请选择                                                                                          |                                                                              |          |
| 1000100-000   |                                      |                                                             |                                                                           |                                                                                                |                                                                              |          |
| 请选择           |                                      | Ψ.                                                          | 全部                                                                        | * 开始时间                                                                                         | ]~结束时间                                                                       |          |
| 查询            | 清空                                   |                                                             |                                                                           |                                                                                                |                                                                              |          |
|               |                                      |                                                             |                                                                           |                                                                                                |                                                                              |          |
|               |                                      |                                                             |                                                                           |                                                                                                |                                                                              |          |
|               |                                      |                                                             |                                                                           |                                                                                                |                                                                              |          |
| <b>回</b> 生成报告 |                                      |                                                             |                                                                           |                                                                                                |                                                                              |          |
| @ 生成报告        | 所属区域                                 | 实验室                                                         | 检查人                                                                       | 时间                                                                                             | 状态                                                                           | 操        |
| IIII 生成报告     | 所属区域<br>技术服务                         | <b>实验室</b><br>210                                           | 检查人张乐乐                                                                    | <b>时间</b><br>2018-09-10 11:41:37                                                               | 状态正常                                                                         | 操        |
|               | 所属区域<br>技术服务<br>公共平台                 | <b>実验室</b><br>210<br>207                                    | 检查人           张乐乐           张乐乐                                           | 时间<br>2018-09-10 11:41:37<br>2018-09-10 11:41:15                                               | <b>状态</b><br>正常<br>存在问题                                                      | 操<br>(国) |
|               | 所属区域       技术服务       公共平台           | 実验室           210           207           206               | 检查人            张乐乐            张乐乐            张乐乐                          | 时间<br>2018-09-10 11:41:37<br>2018-09-10 11:41:15<br>2018-09-10 11:40:55                        | 状态       正常       存在问题       存在问题                                            |          |
|               | 所属区域<br>技术服务<br>公共平台<br>公共平台<br>公共平台 | 実验室           210           207           206           205 | 检查人           张乐乐           张乐乐           张乐乐           张乐乐           张乐乐 | 时间<br>2018-09-10 11:41:37<br>2018-09-10 11:41:15<br>2018-09-10 11:40:55<br>2018-09-10 11:40:26 | <ul> <li>状态</li> <li>正常</li> <li>存在问题</li> <li>存在问题</li> <li>存在问题</li> </ul> |          |

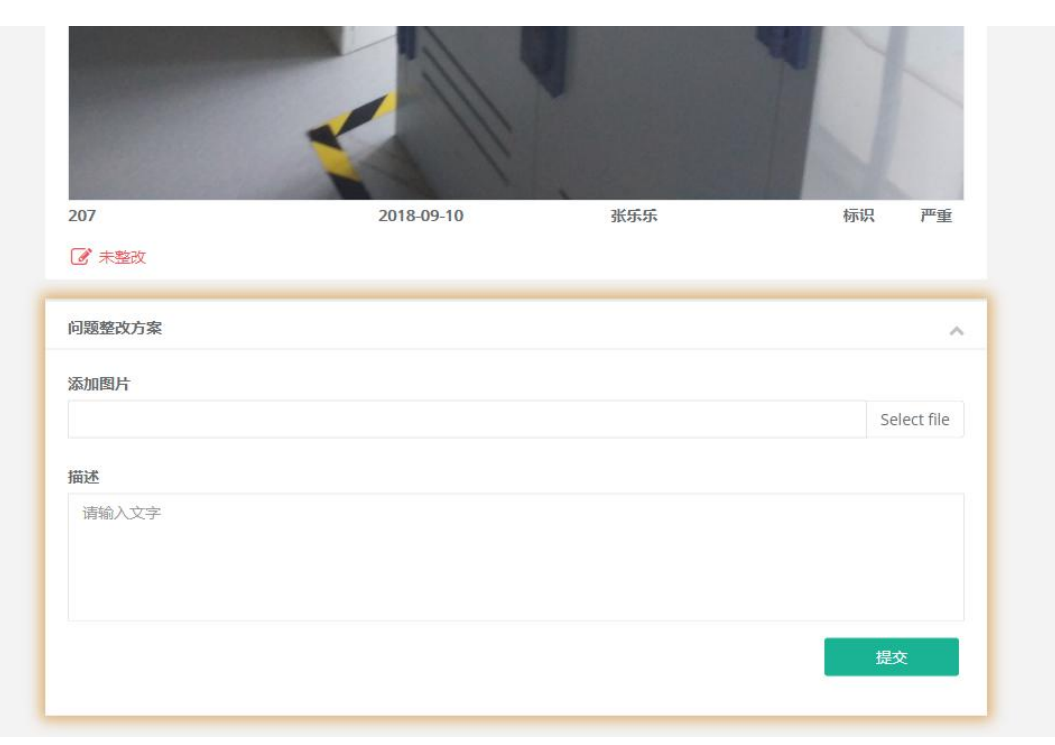

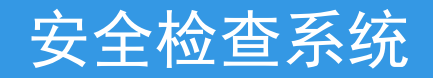

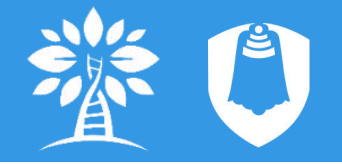

(3) 审核处理(APP)

- ▶ 问题记录按状态分栏显示
- 待审核
- 待整改
- 整改合格
- ▶ 审核整改情况
- 查看整改情况
- 确定整改情况是否合格
- 添加审核意见(可跳过)

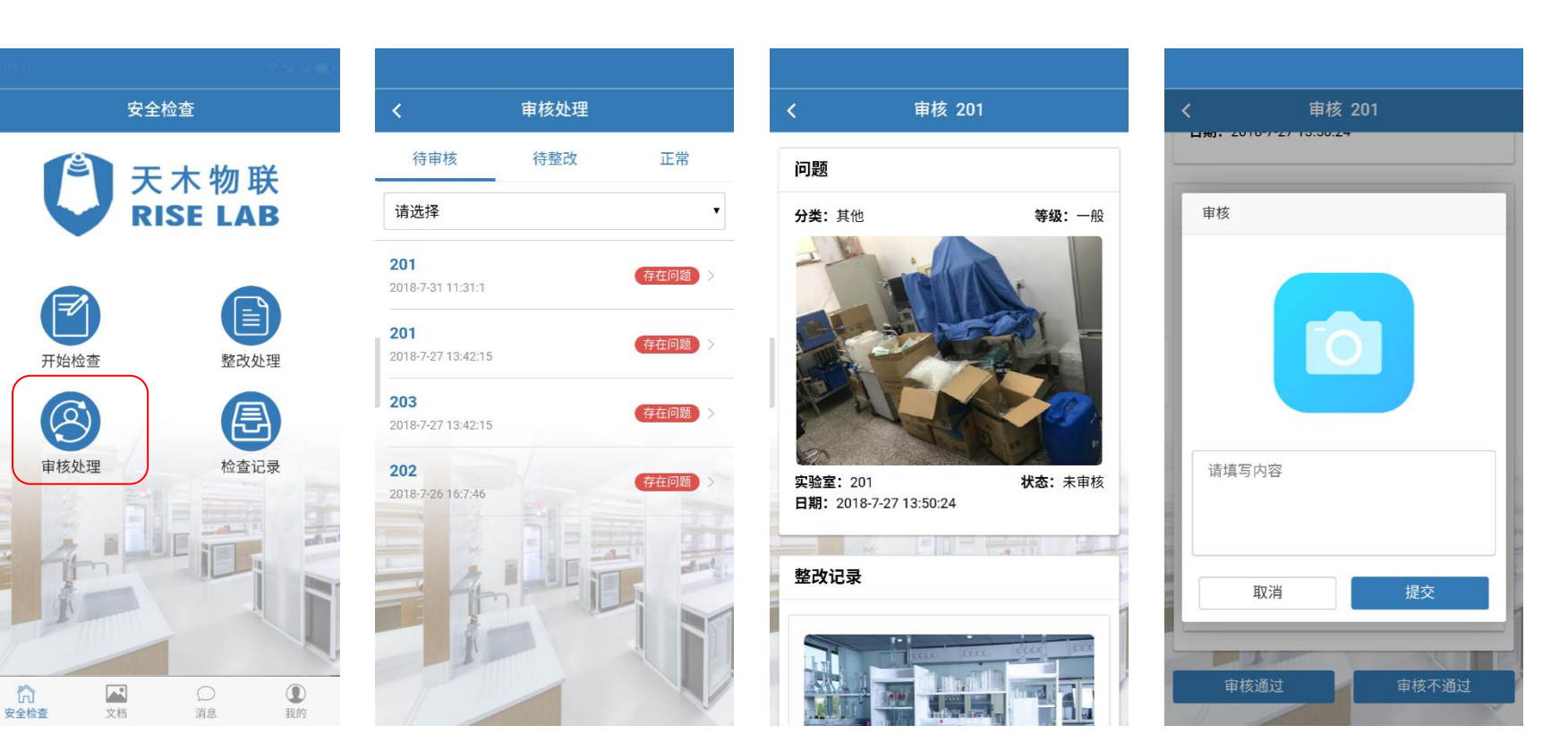

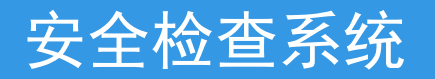

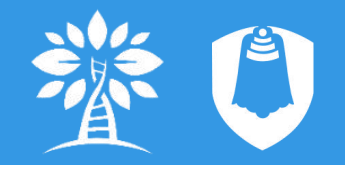

# (3) 审核处理(PC端)

× see 完善

2 文档

- ▶ 情况汇总
- 进入问题详情 •
- ▶ 问题整改(详情下方)
- 添加整改情况 •
- 上传整改后现场照片并添加 • 文本描述
- 提交,等待审核

| 情况汇忌列表  |                                      |                                                             |                                                                                         |                                                                                                |                                              |                                    |
|---------|--------------------------------------|-------------------------------------------------------------|-----------------------------------------------------------------------------------------|------------------------------------------------------------------------------------------------|----------------------------------------------|------------------------------------|
|         |                                      |                                                             |                                                                                         |                                                                                                |                                              |                                    |
|         |                                      |                                                             |                                                                                         |                                                                                                |                                              |                                    |
| 清华尢锡研究院 |                                      |                                                             | 请选择                                                                                     | ▼ 请选择                                                                                          |                                              | Ŧ                                  |
| 请选择     |                                      |                                                             | 全部                                                                                      | ▼ 开始时                                                                                          | 1间~结束时间                                      | <u> </u>                           |
| 查询      | 清空                                   |                                                             |                                                                                         |                                                                                                |                                              |                                    |
|         |                                      |                                                             |                                                                                         |                                                                                                |                                              |                                    |
|         |                                      |                                                             |                                                                                         |                                                                                                |                                              |                                    |
|         |                                      |                                                             |                                                                                         |                                                                                                |                                              |                                    |
| 圖 生成报告  |                                      |                                                             |                                                                                         |                                                                                                |                                              |                                    |
| 個 生成报告  | 所属区域                                 | 实验室                                                         | 检查人                                                                                     | 时间                                                                                             | 状态                                           | 操作                                 |
|         | 所属区域<br>技术服务                         | <del>实验室</del><br>210                                       | 检查人                                                                                     | <b>时间</b><br>2018-09-10 11:41:37                                                               | 状态<br>正常                                     | 操作                                 |
|         | 所属区域<br>技术服务<br>公共平台                 | <b>实验室</b><br>210<br>207                                    | <b>检查人</b><br>张乐乐<br>张乐乐                                                                | 时间<br>2018-09-10 11:41:37<br>2018-09-10 11:41:15                                               | 状态       正常       存在问题                       | 操作<br>国 详情<br>国 详情                 |
|         | 所属区域<br>技术服务<br>公共平台<br>公共平台         | 实验室           210           207           206               | 检查人           张乐乐           张乐乐           张乐乐                                           | 时间<br>2018-09-10 11:41:37<br>2018-09-10 11:41:15<br>2018-09-10 11:40:55                        | 状态       正常       存在问题       存在问题            | 操作<br>(言 洋街)<br>(言 洋街)<br>(言 洋街)   |
|         | 所属区域<br>技术服务<br>公共平台<br>公共平台<br>公共平台 | 実验室           210           207           206           205 | 检查人           张乐乐           张乐乐           张乐乐           张乐乐           张乐乐           张乐乐 | 时间<br>2018-09-10 11:41:37<br>2018-09-10 11:41:15<br>2018-09-10 11:40:55<br>2018-09-10 11:40:26 | 状态       正常       存在问题       存在问题       存在问题 | 操作<br>国 详情<br>国 详情<br>国 详情<br>国 详情 |

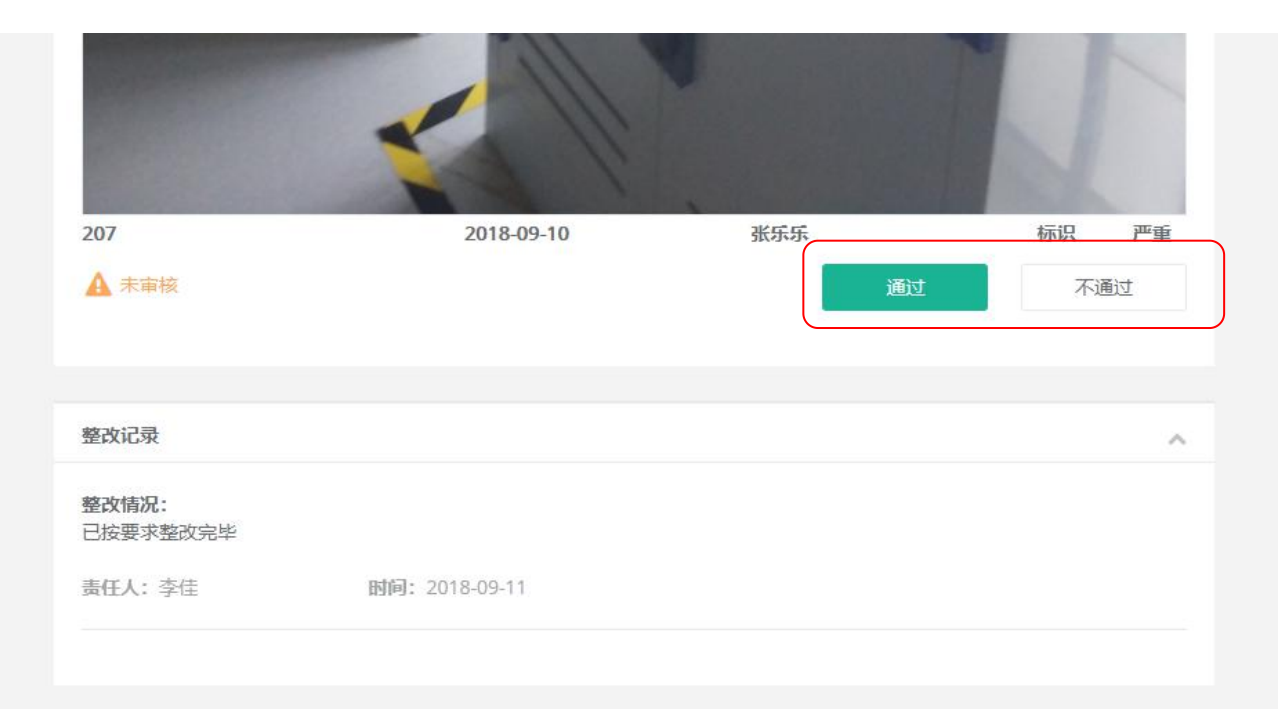

# 可靠 集成 安全 高效 智慧实验室带给您全新的科研生活体验

Reliable Integrated Safe Efficiency

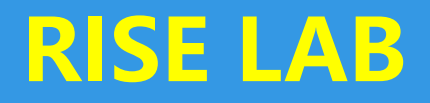

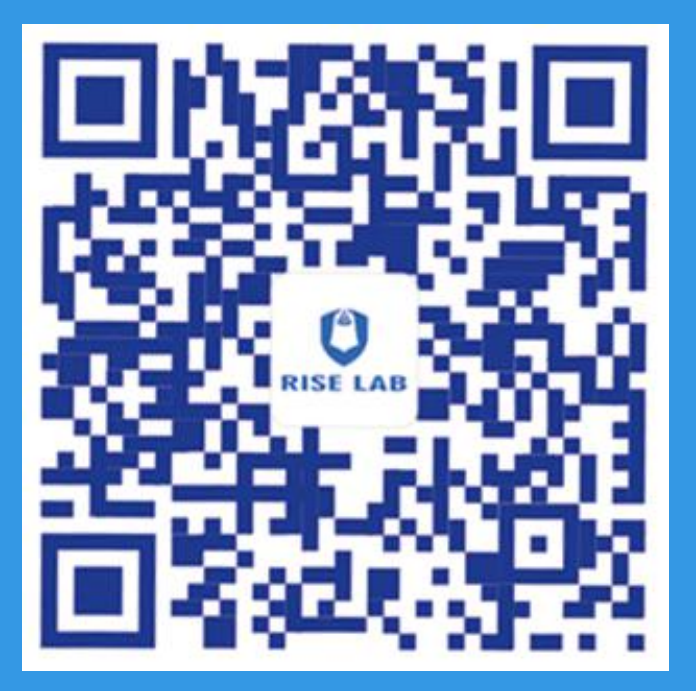

关注我们